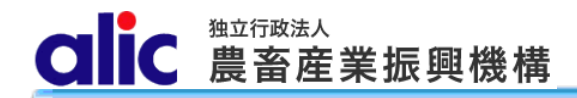

# 独立行政法人 農畜産業振興機構 売買用 Web サイト 操作マニュアル ―指定糖売買編―

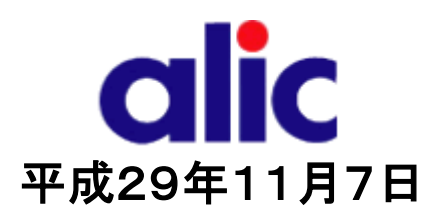

# 目次

| はじめに | b/c                          |    |
|------|------------------------------|----|
| 売買の  | の流れ(根保証(保証書等)の場合)            | 2  |
| 売買の  | の流れ(振込充当の場合)                 | 3  |
| 1 克  | 売買の方法                        | 4  |
| 1.1  | 売買申込みをする場合                   |    |
| 1.   | .1.1 売買申込方法                  | 5  |
|      | 1.1.1.1 新規に売買を申し込む場合         | 5  |
|      | 1.1.1.2 過去の売買を複写(参照)して申し込む場合 | 5  |
| 1.   | 1.2 基本情報入力                   | 6  |
| 1.   | .1.3 明細情報入力                  | 7  |
| 1.   | .1.4   価格計算結果                | 8  |
| 1.   | .1.5 機構へ送信                   | 9  |
| 1.2  | 担保の入金(振込充当の場合)               | 10 |
| 1.3  | 承諾された後                       | 11 |
| 1.4  | 輸入許可後                        | 12 |
| 1.5  | 調整金の納付                       | 13 |
| 1.   | 5.1 納付通知書のダウンロード             | 13 |
| 1.   | .5.2 個別延長及び包括延長並びに一括納付の場合    | 14 |
| 1.   | 5.3 領収済通知書のダウンロード            | 15 |
| 2 竞  | 売買状況の確認                      | 16 |
| 3 i  | 通知数量の確認                      |    |
| 4 췸  | 含糖率情報の管理(砂糖水の場合のみ)           | 18 |
| 4.1  | 含糖率とは                        | 18 |
| 4.   | .1.1 含糖率の説明                  | 18 |
| 4.   | .1.2 含糖率の申請の流れ               | 18 |
| 4.2  | 新しい含糖率情報の申請                  | 19 |
| 4.   | .2.1 含糖率申請画面                 | 20 |
| 4.3  | 既に申請した含糖率情報の確認               | 21 |
| 5 fz | 付録 .糖種一覧                     | 22 |
|      |                              |    |

#### はじめに

本マニュアルは、独立行政法人農畜産業振興機構売買用 Web サイト(以下「Web サイト」という。)のうち、指定糖 の売買手続の操作を説明するものです。

Web サイトを利用する際はログイン ID とパスワードが必要です。利用するためには、新規登録を行い、ログイン ID と 仮パスワードを取得する必要があります。

「ログイン ID とパスワードについては利用者を特定するものであり、守秘義務及びセキュリティの確保が必要です。 利用に際しまして、利用者自身が責任をもって管理するものとします。

Web サイトの URL : https://xxxxxxxxxxxxxx

| <br>吹出しの色の違いの説明 |                |                     |         |
|-----------------|----------------|---------------------|---------|
| ①の吹出しけ 手順を示すもの7 | ਾਰ             |                     |         |
| ②の吹出しは、ポイントや状況を | -              | す。                  |         |
|                 |                |                     |         |
| ① 〇〇をクリックしてください | N <sub>o</sub> | ② 〇〇が表示さ<br>確認ください。 | れますので、ご |
|                 |                |                     |         |
|                 |                |                     |         |

- ※ 本マニュアルは、指定糖売買要領に基づく手続きを、Web サイトを利用して行っていただくためのものです。マニュア ルに記載されていない事項については、指定糖売買要領をご確認ください。(要領はシステム上で確認・ダウンロー ドできます。)
- ※ Web サイトに関する問い合わせ先
   独立行政法人農畜産業振興機構 特産調整部輸入調整課
   電話 : 03-3583-8396
   メールアドレス: <u>alic-sugar01@alic.go.jp</u>

売買の流れ(根保証(保証書等)の場合)

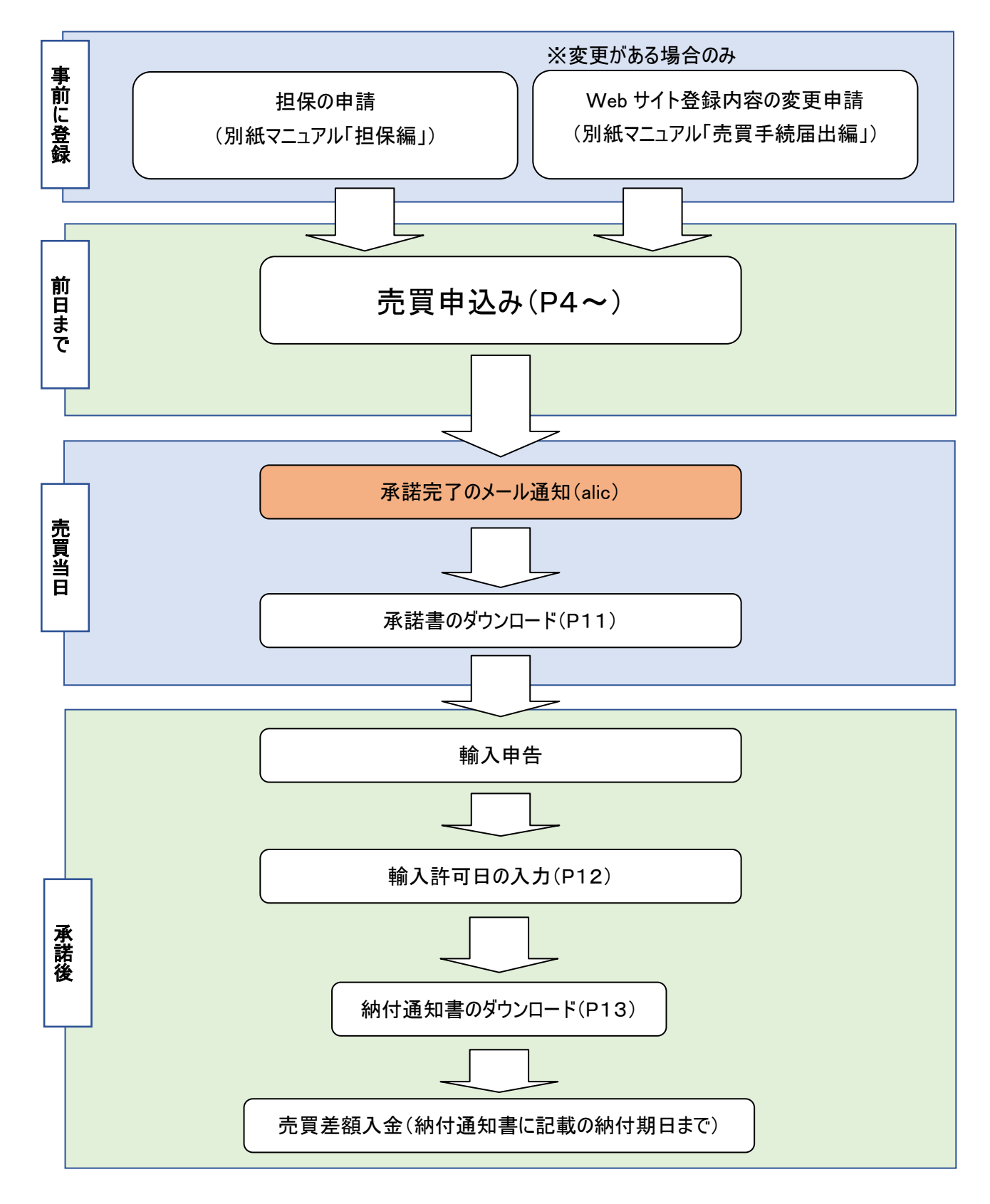

# 売買の流れ(振込充当の場合)

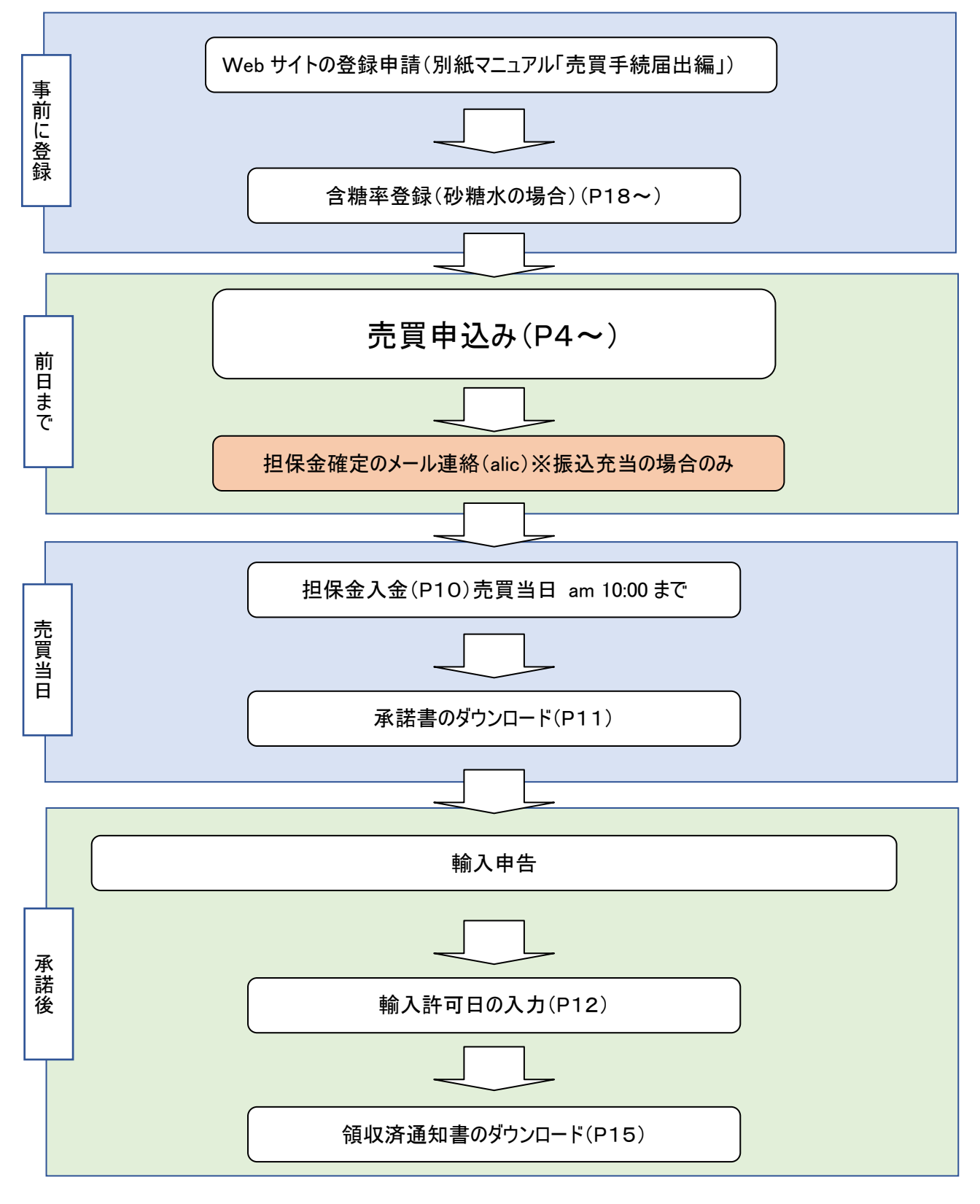

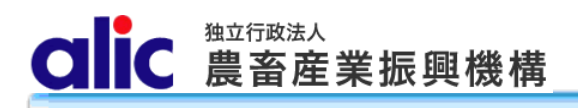

### 1 売買の方法

#### 1.1 売買申込みをする場合

マイページトップと 指定糖売買一覧画面から、新規の指定糖売買を申し込むことが出来ます。

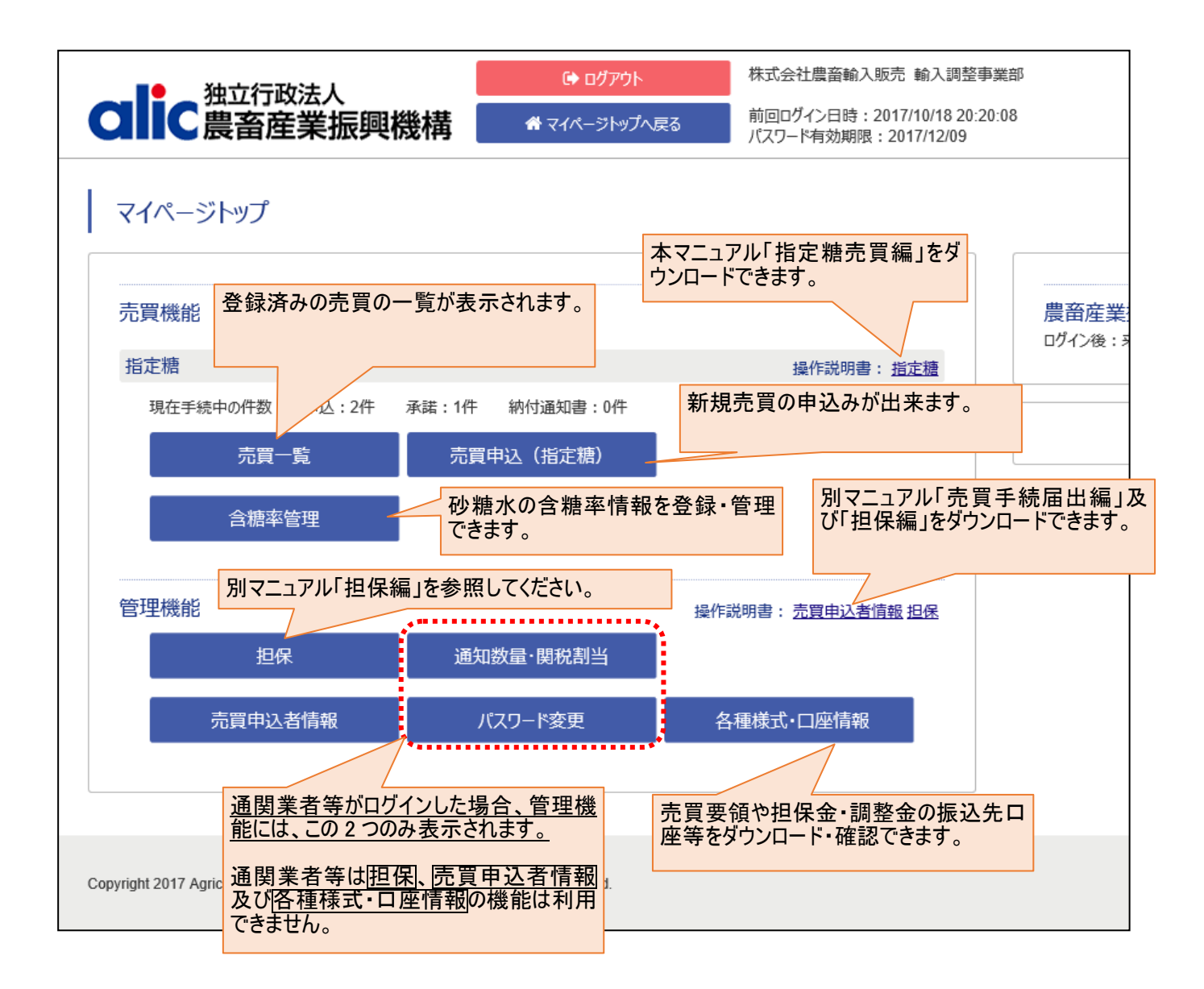

売買申込(指定糖)をクリックしてください。

#### 1.1.1売買申込方法

新規に売買を申し込む方法と、過去の売買を複写(参照)して申し込む方法があります。

1.1.1.1新規に売買を申し込む場合

| 初規に元員を中し込む場合   | · · · · ·      | 1,2 举个消散入力」公。 |
|----------------|----------------|---------------|
| マイページトップ       |                |               |
| 売買機能           |                |               |
| 指定糖            |                |               |
| 現在手続中の件数 申込:2件 | 承諾:1件 納付河 書:0件 |               |
| 売買一覧           | 売買申込(指定糖)      |               |

1.1.1.2過去の売買を複写(参照)して申し込む場合

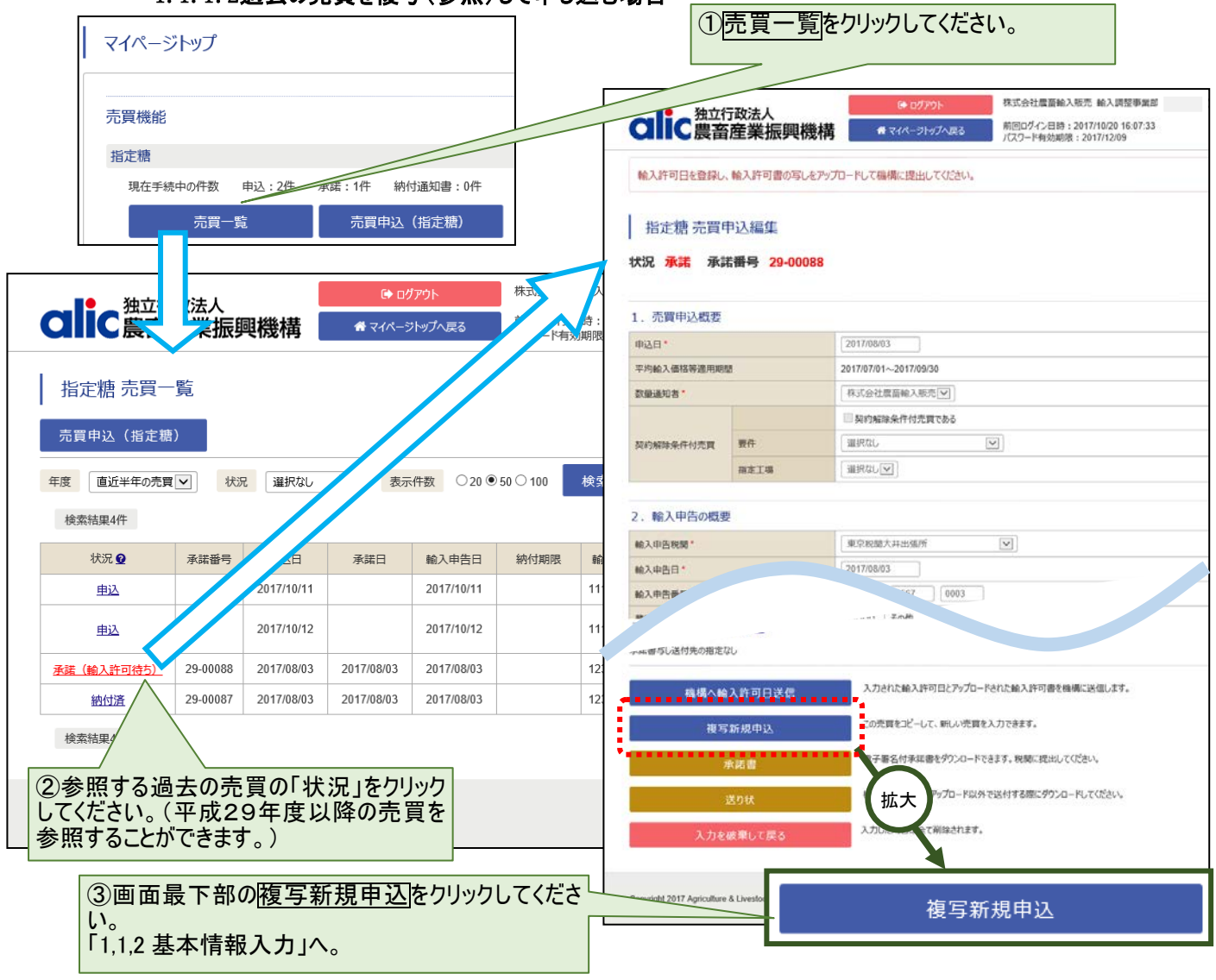

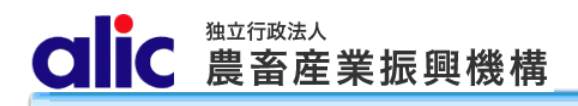

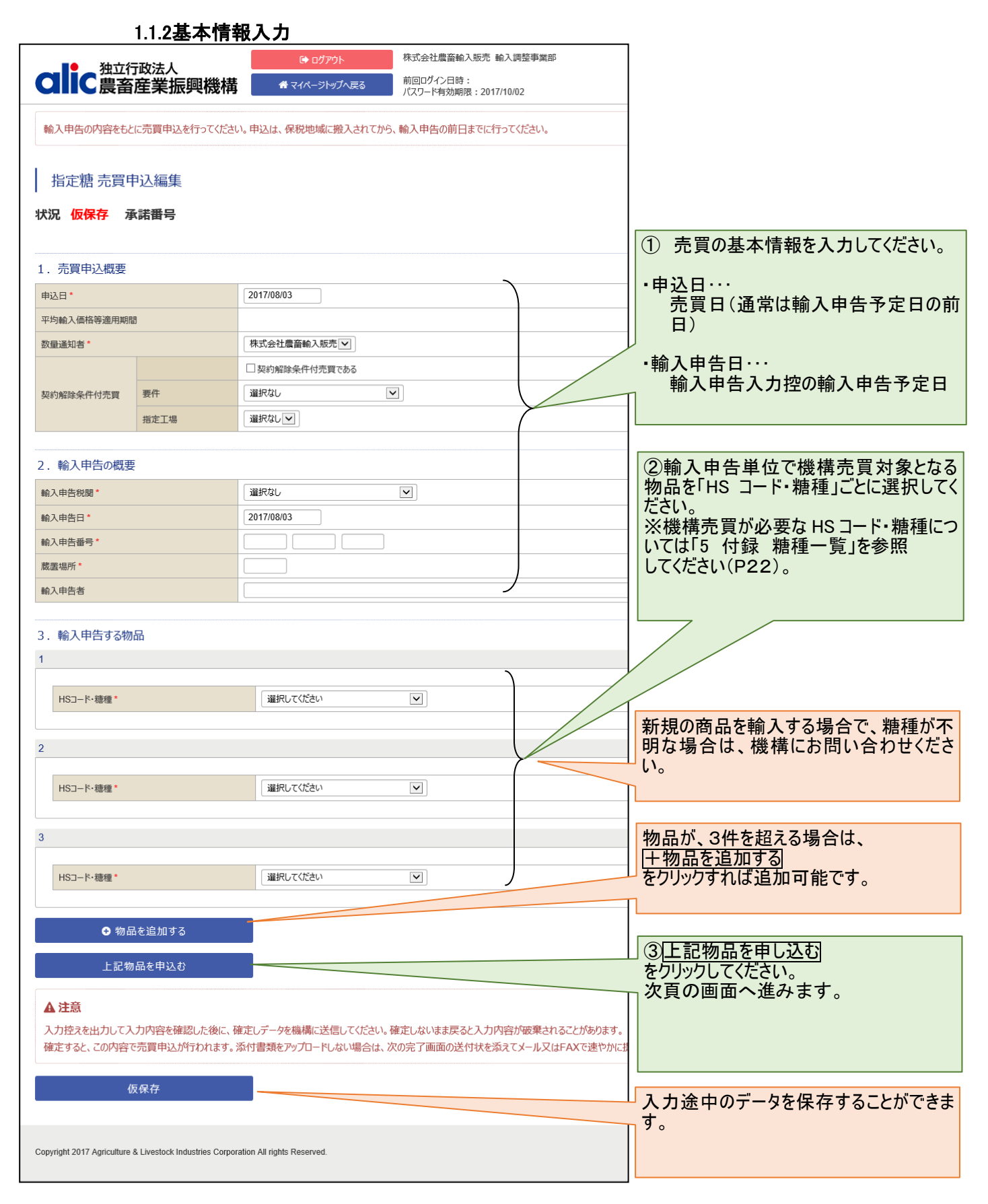

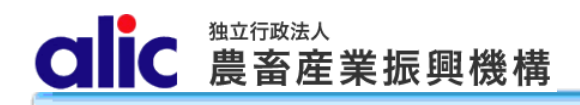

#### 1.1.3明細情報入力

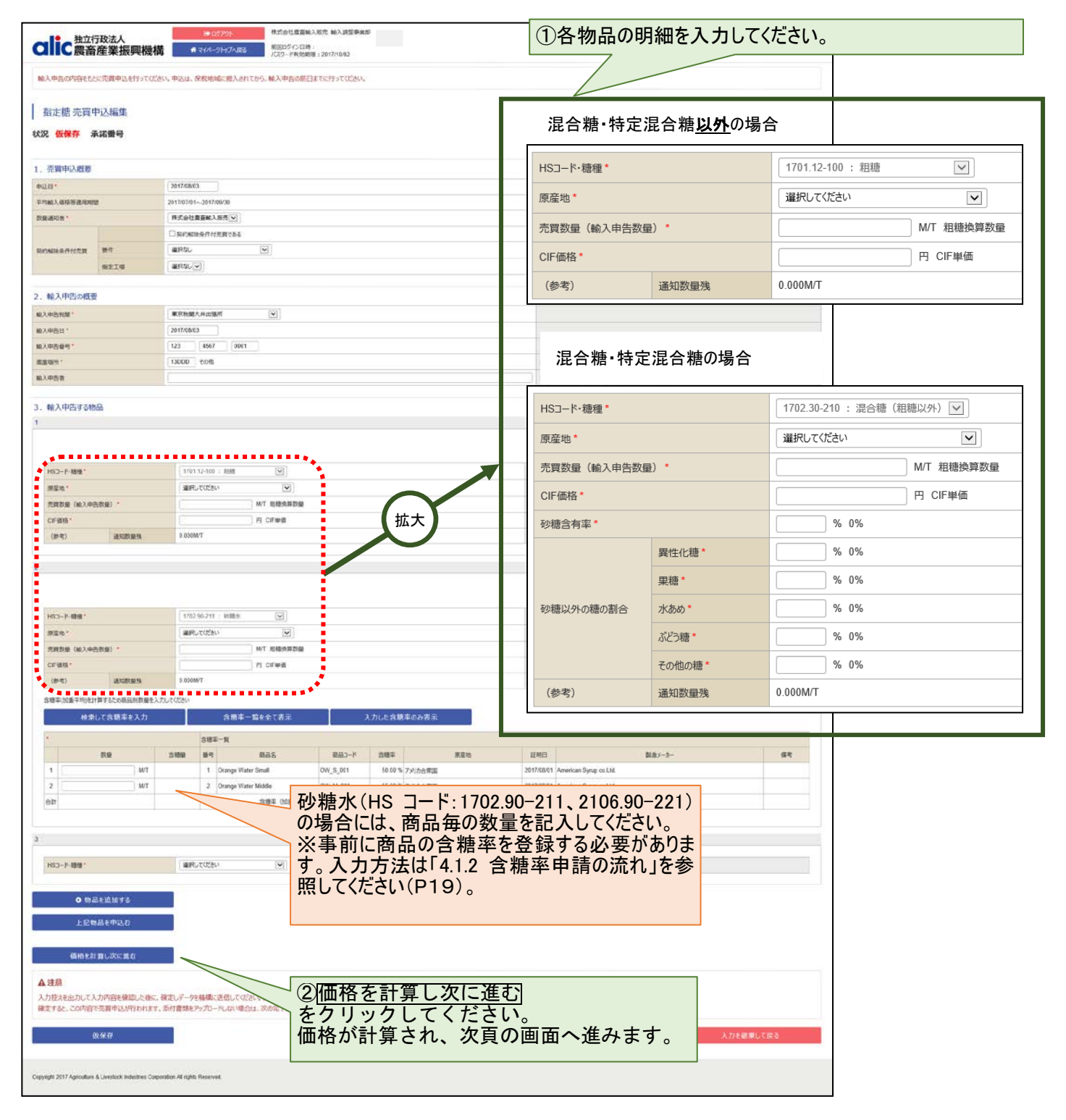

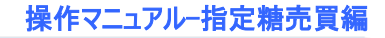

CIC 農畜産業振興機構

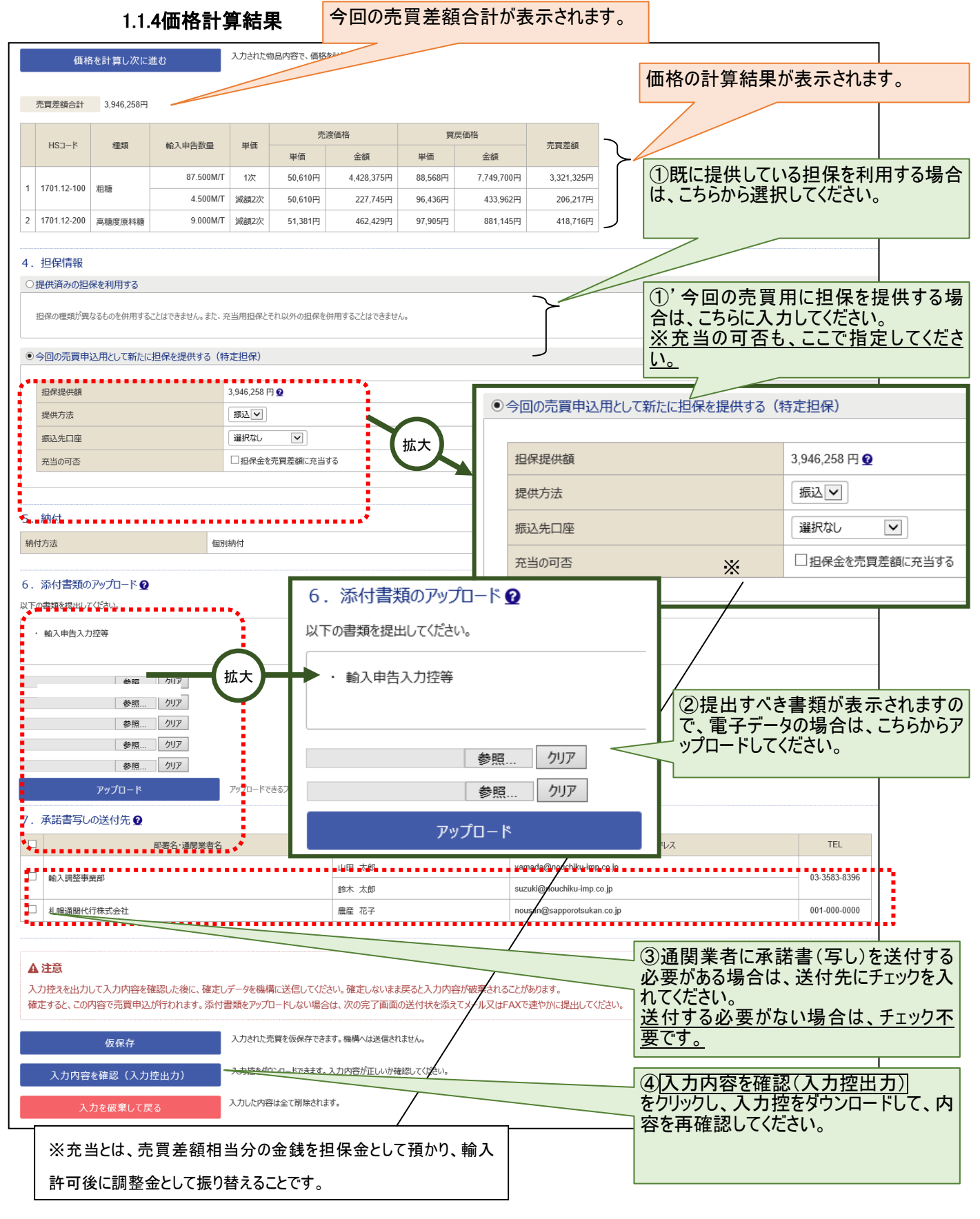

#### 1.1.5機構へ送信

画面の最下部までスクロールして、「入力内容を確認(入力控出力)」をクリックすると、以下のボタンが表示されるので、 申込みを機構に送信します。

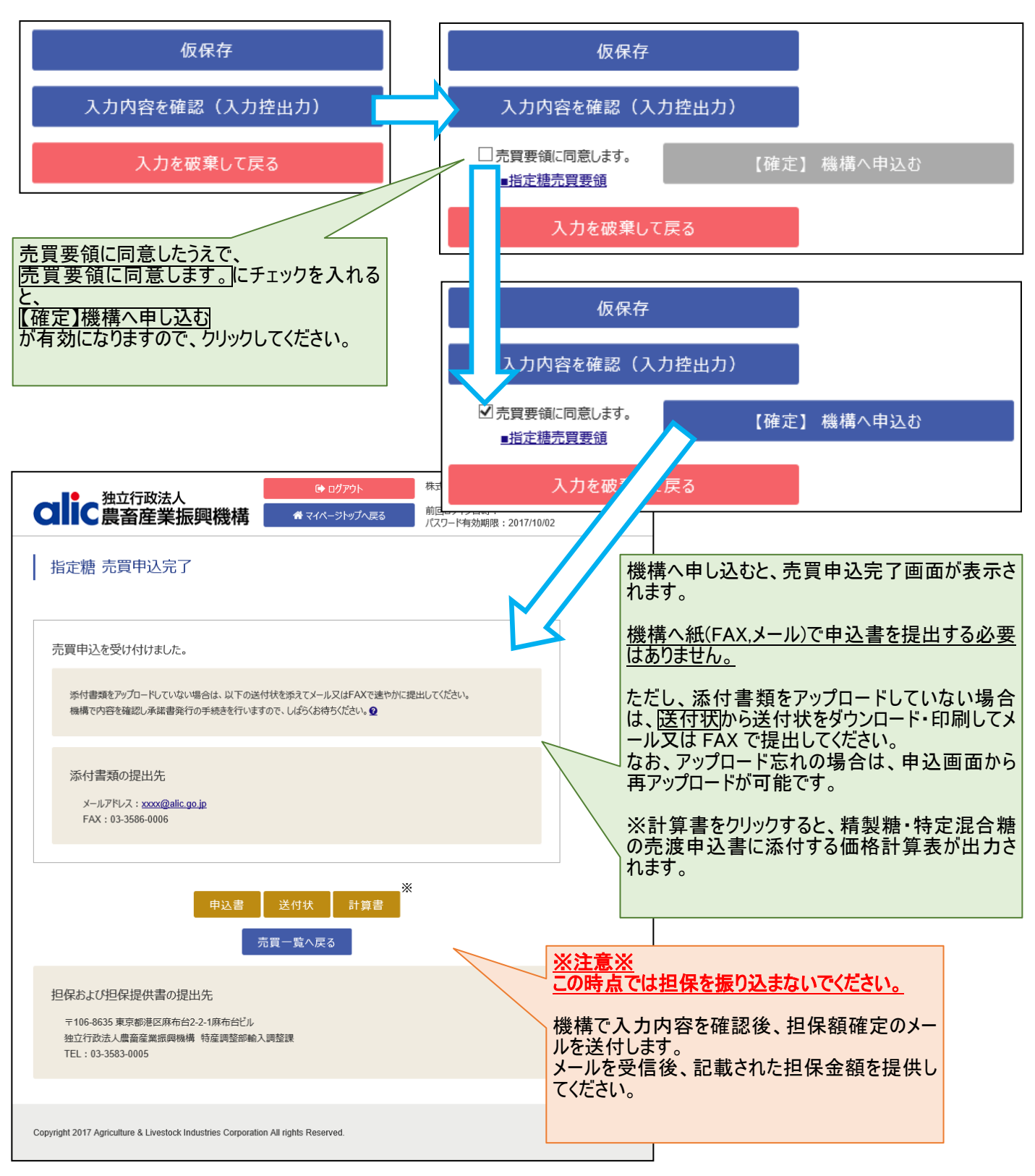

CIIC 農畜産業振興機構

#### 1.2 担保の入金(振込充当の場合)

P8の「4. 担保情報」で「今回の売買申込用として新たに担保を提供する(特定担保)」を選択した場合、売買申込後、機構から以下のメールが届きますので、メールに記載された金額を指定の口座へお振り込みください。

#### 件名:【ALIC】担保提供依頼

| 株式会社農畜輸入販売 輸入調整事業部 ご担当者様                                                                        |           |
|-------------------------------------------------------------------------------------------------|-----------|
| 以下の売買申込について、担保の額が確定しました。<br>売買申込者は、担保の提供をお願いします。                                                |           |
| ■担保提供金額: 45,826円                                                                                |           |
| 振込先口座: 〇〇銀行<br><b>証の</b> の銀行<br><b>査に表示される振込先に</b><br><b>額を振り込んでください。</b>                       | コ座に、担保提供金 |
| 申込年月日:2017年10月17日                                                                               |           |
| 輸入申告予定年月日:2017年10月17日<br>輸入申告番号:123 4567 4567<br>税関名:東税外便                                       |           |
| 申込HS数: 1件<br>(1 明細目)<br>HS: 1701.12-100 輸入申告数量: 1.000トン                                         |           |
|                                                                                                 |           |
| このメールは、送信専用のアドレスで送信されています。<br>このメールの内容についたけにで送信されています。<br>ーーーーーーーーーーーーーーーーーーーーーーーーーーーーーーーーーーーー  |           |
| 〒106-8635 東京都港区麻布台2-2-1麻布台ビル<br>独立行政法人農畜産業振興機構<br>特産調整部 輸入調整課<br>〇指定糖                           |           |
| TEL : 03-3583-8396<br>FAX : 03-3583-8169                                                        |           |
| E-MAIL : <u>alic-sugarUl@alic.go.jp</u><br>  Oでん粉、とうもろこし、国内産異性化糖、輸入異性化糖<br>  TEL · 03-3583-8545 |           |
| FAX : 03-3583-8145<br>E-MAIL : <u>alic-starch01@alic.go.jp</u>                                  |           |
|                                                                                                 | J         |

#### 1.3 承諾された後

機構が売買を承諾すると、売買承諾完了のメールが届きます。

マイページ→売買一覧から、電子署名付承諾書をダウンロードすることができます。

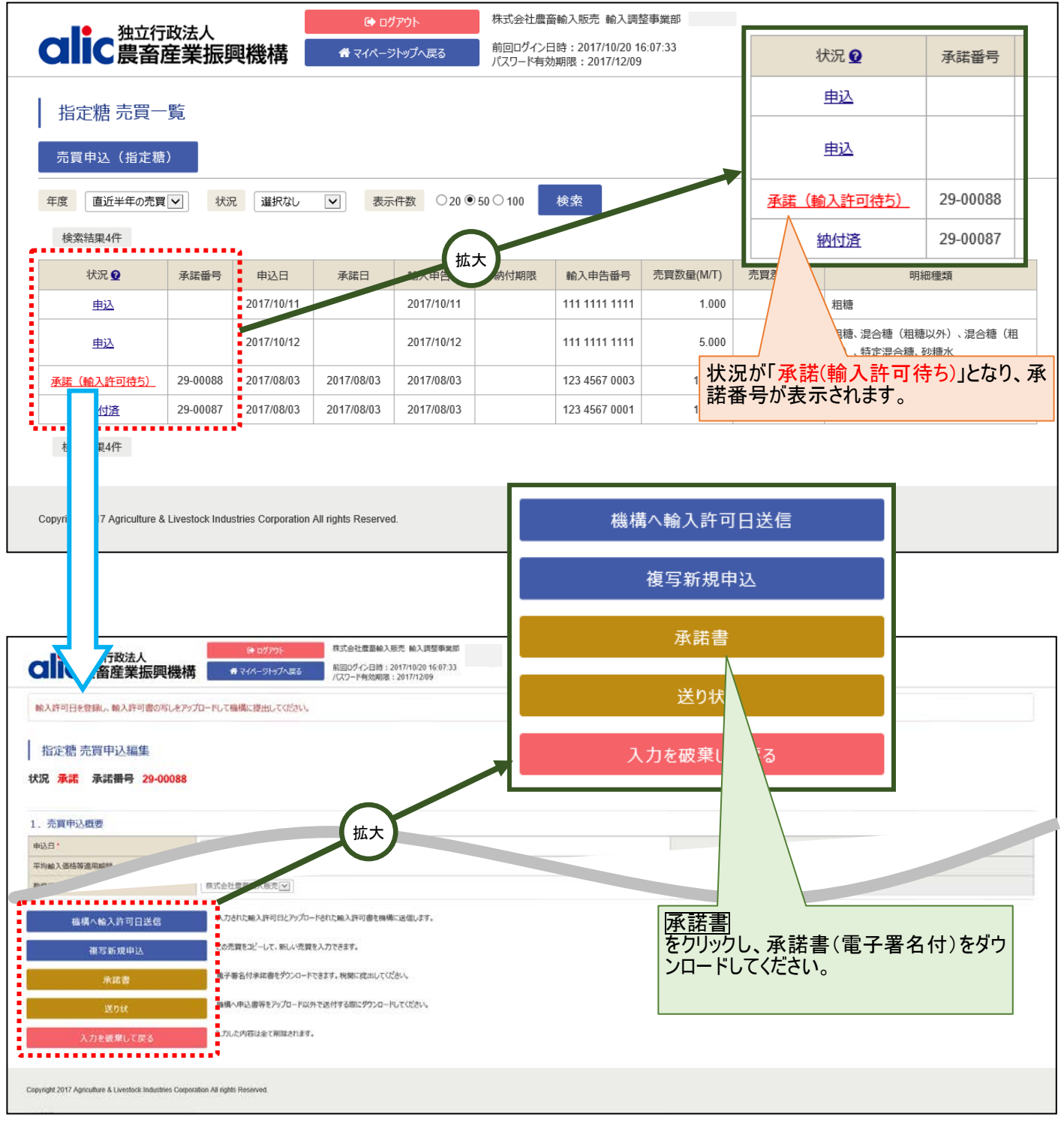

#### 承諾番号が記載されている承諾書を輸入申告時に税関に提出してください。

#### 1.4 輸入許可後

輸入許可が下りたら、輸入許可日の登録を行ってください。

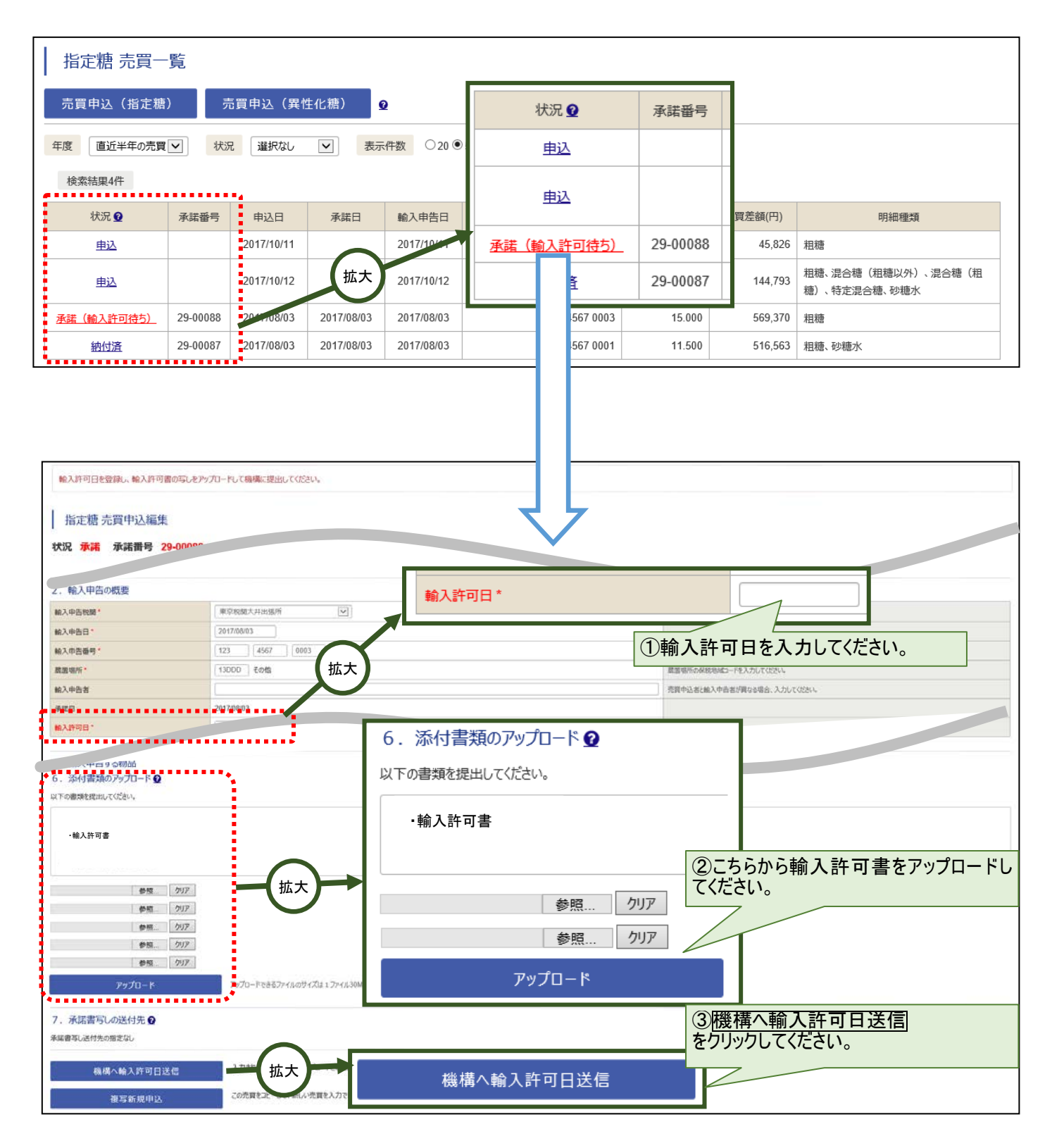

#### 1.5 調整金の納付

1.5.1納付通知書のダウンロード

輸入許可日を登録し機構で手続きが完了すると、Web サイトから納付通知書がダウンロード可能になります。

納付通知書をクリックし、納付通知書(電子署名付)をダウンロードしてください。

納付通知書の内容に従い、期限までに納付をお願いします。

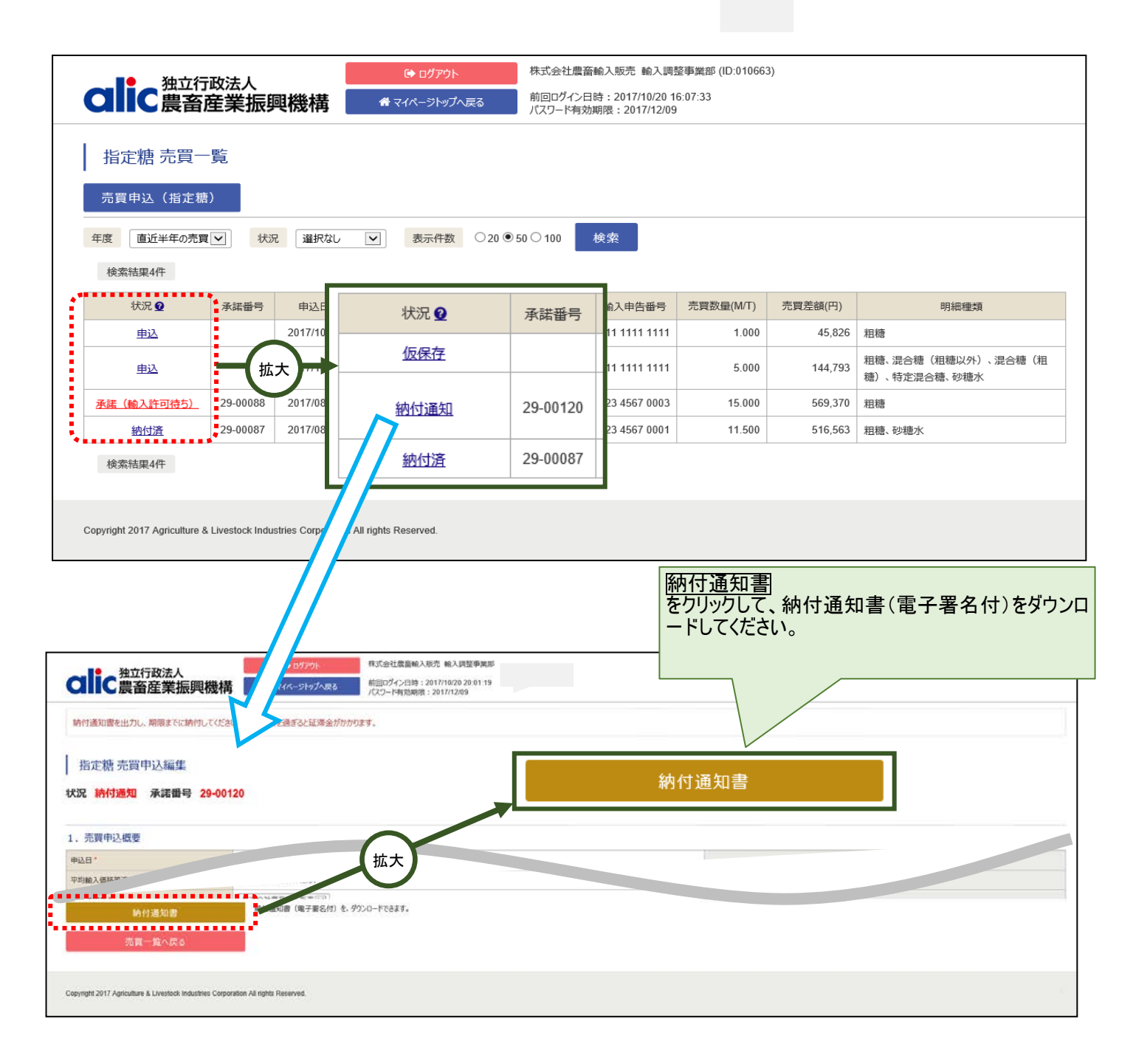

#### 1.5.2 個別延長及び包括延長並びに一括納付の場合

当Webサイトから申請できません。これらの納付方法を希望する場合には、事前に指定糖売買要領に規 定する申請書を機構に提出してください。機構側で承認のうえ、登録処理を行います。

#### 1.5.3 領収済通知書のダウンロード

輸入許可日を登録し機構で手続きが完了すると、Webサイトで領収済通知書がダウンロード可能になり

ます。

| <b>clic</b> 農畜的                                                                           | へ<br>き<br>を<br>発<br>立<br>行<br>政<br>法<br>人<br>し<br>に<br>農<br>畜<br>産<br>業<br>振興機構                                                                                          |               |            | ブアウト<br>ジトップへ戻る | 株式会社農畜輸入販売 輸入調整事業部<br>前回ログイン日時:2017/10/20 20:01:19<br>パスワード有効期限:2017/12/09 |               |            |         |                                    |
|-------------------------------------------------------------------------------------------|----------------------------------------------------------------------------------------------------|---------------|------------|-----------------|----------------------------------------------------------------------------|---------------|------------|---------|------------------------------------|
| 指定糖 売買一覧                                                                                  |                                                                                                    |               |            |                 |                                                                            |               |            |         |                                    |
| 売買申込(指定糖                                                                                  | ) 👲                                                                                                    |               |            |                 |                                                                            |               |            |         |                                    |
| 年度 直近半年の売買 ▼ 状況 選択なし ▼ 表示件数 ○20 ●50 ○100 検索                                               |                                                                                                    |               |            |                 |                                                                            |               |            |         |                                    |
| 検索結果5件                                                                                    |                                                                                                    |               |            |                 |                                                                            |               |            |         |                                    |
| 状況 ♀                                                                                      | 承諾番号                                                                                                    | 申込日           | 承諾日        | 輸入申告日           | 納付期限 輸入申告番号                                                                |               | 売買数量(M/T)  | 売買差額(円) | 明細種類                               |
| 申込                                                                                        |                                                                                                    | 2017/10/11    |            | 2017/10/11      |                                                                            | 111 1111 1111 | 1.000      | 45,826  | 粗糖                                 |
| 承諾(輸入許可待ち)                                                                                | 29-00088                                                                                                    | 2017/08/03    | 2017/08/03 | 2017/08/03      |                                                                            | 123 4567 0003 | 15.000     | 569,370 | 粗糖                                 |
| 納付通知                                                                                      | 29-00120                                                                                                    | 2017/10/12    | 2017/10/21 | 2017/10/12      | 2017/10/27                                                                 | 111 1111 1111 | 5.000      | 144,793 | 粗穗、混合糖(粗糖以外)、混合糖(粗<br>糖)、特定混合糖、砂糖水 |
| 納付済                                                                                       | 29-00121                                                                                                    | 2017/10/21    | 2017/10/21 | 2017/10/21      |                                                                            | 123 4567 0003 | 15.000     | 687,390 | 粗糖                                 |
|                                                                                           | 29-00087                                                                                                    | 2017/08/03    | 2017/08/03 | 2017/08/03      |                                                                            | 123 4567 0001 | 11.500     | 516,563 | 粗糖、砂糖水                             |
|                                                                                           |                                                                                                    | 8+ ይሃምንት      | 株式会社豊富能入   | 脱売 輸入調整事業部      | _                                                                          |               |            |         |                                    |
| 指定熱 売賀中込編集<br>状況 納付済 承諾番号 29<br>1.売賀中込概要<br>申込日・<br>平均輸入條時等進用時間<br>致盛通知者・<br>契約施設条件付売買 累件 | With With With With With With With With                                                                                                    |               |            |                 |                                                                            |               | 電子署名付)をダウン |         |                                    |
| <u>後</u> 写新規中込<br>承諾書<br>送20休<br>望収済通知書<br>売買一覧へ戻る                                        | 後写新規申込     この売買を比一して、新ル・売買を入力できます。       身出者     電子事名付手は着を分う20-ドできます。       登切状     経境へ申込書等をアップロードに必須可認が付き際にグランロードでであり、       貸切済書知者     単応売型切査       方質一覧へ戻る     単応売型切査 |               |            |                 |                                                                            |               |            |         |                                    |
| Copyright 2017 Agriculture & Livestock Industr                                            | ies Corporation All rigt                                                                                                    | nts Reserved. |            |                 | 15                                                                         |               |            |         |                                    |

2 売買状況の確認

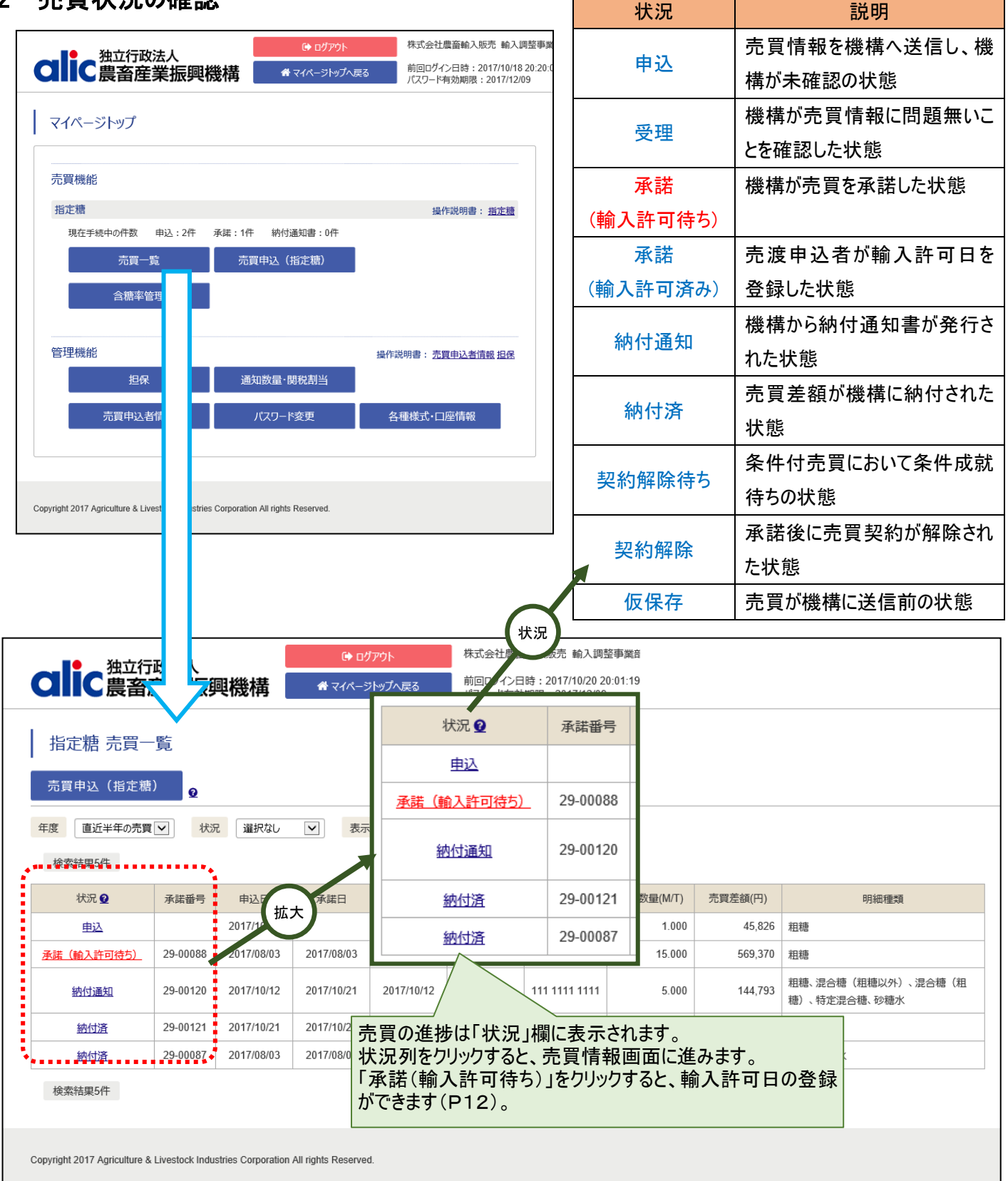

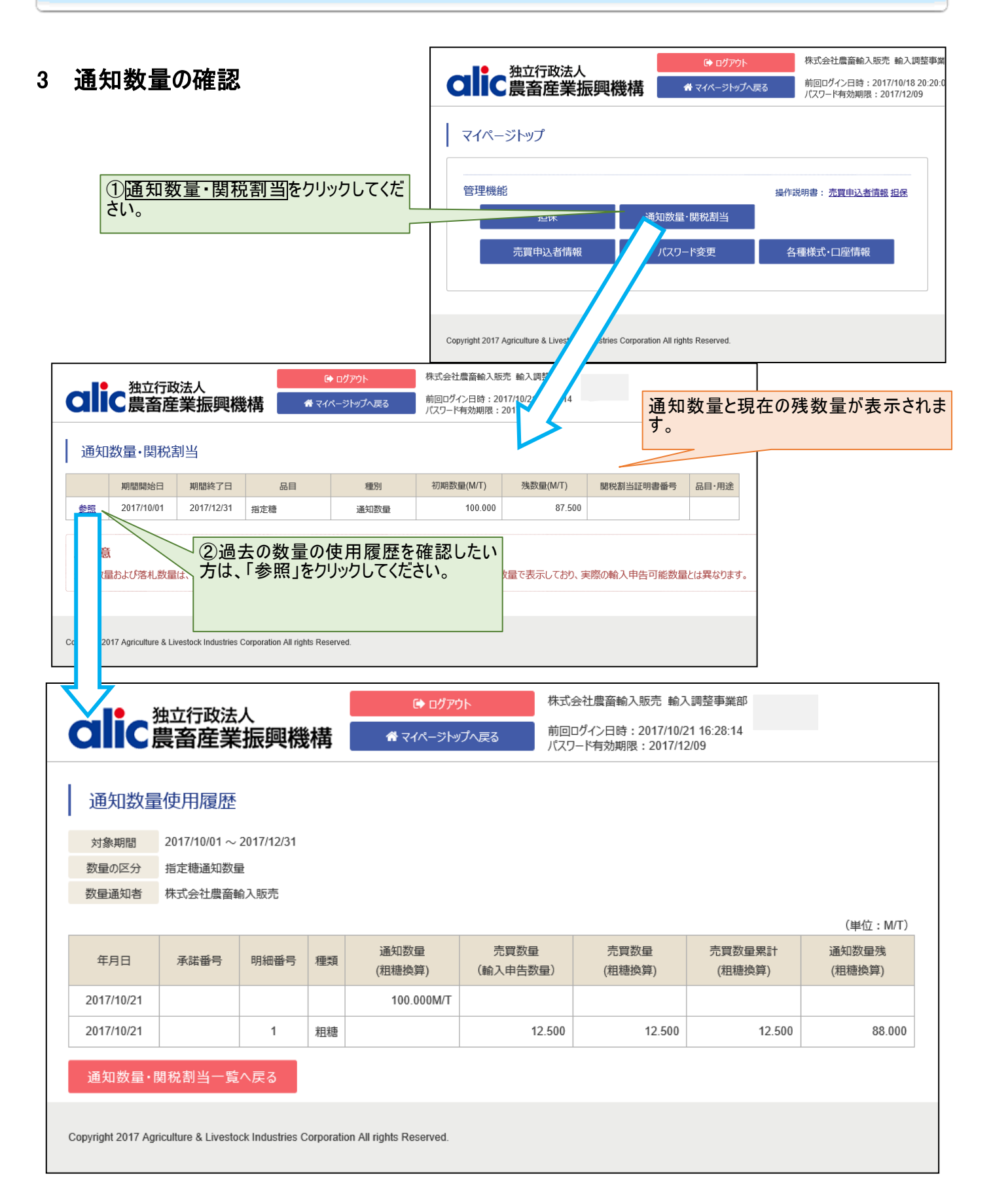

#### 4 含糖率情報の管理(砂糖水の場合のみ)

#### 4.1 含糖率とは

砂糖水(HS コード:1702.90-211、2106.90-221)の売買は、品目の総重量ではなく、含まれる砂糖の量に対して売買 差額を算出します。含糖率は品目に対し、何パーセントの砂糖が含まれているかを表すもので、品目の総重量に乗じて砂 糖の含有量を算出するために利用します。

#### 4.1.1含糖率の説明

砂糖水(HS コード: 1702.90-211、2106.90-221)の売買を行うにあたっては、事前に商品ごとの含糖率の登録申請が必要です。申請した含糖率は機構で確認後有効となり、利用できるようになります。

#### 4.1.2含糖率の申請の流れ

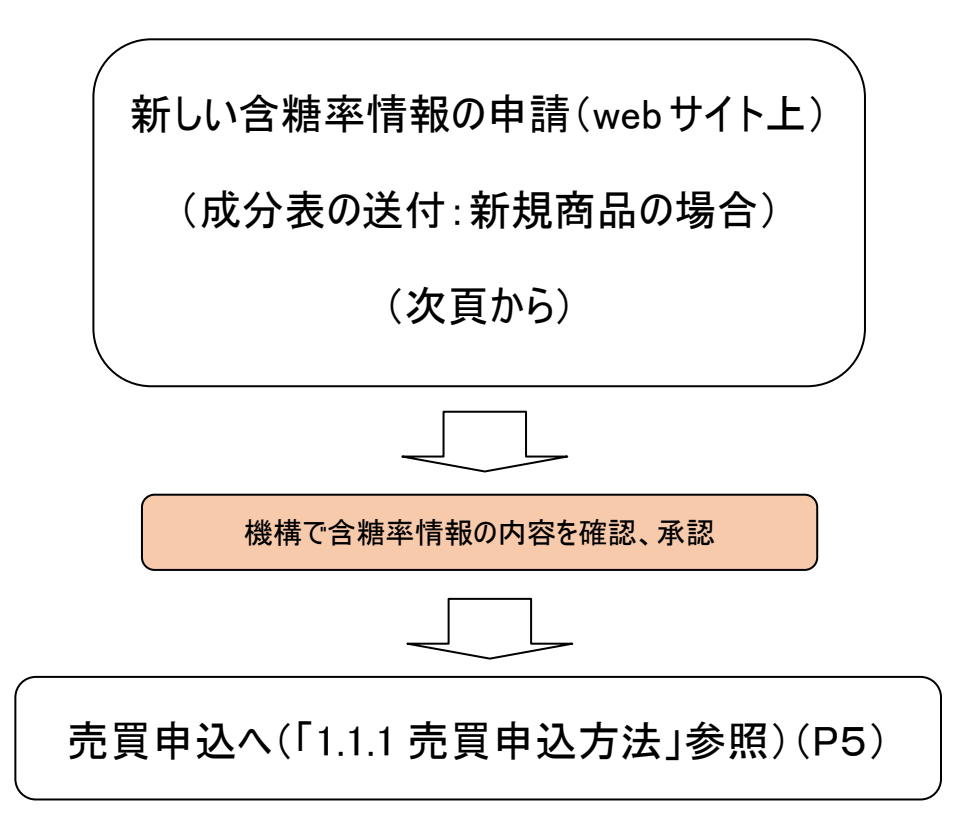

※ 既存提出済の含糖率情報(イングレ等)がある場合には、機構で新システム稼働前までに情報を入力いたします。 未登録の新規商品のみ申請を行ってください。

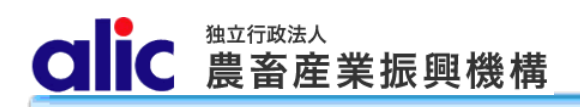

## 4.2 新しい含糖率情報の申請

|                           | ali                                                                                                    | て豊富                                                         | 行政法人                                                                   | 興機構                                                                                                    | ■ファット                                                                                                    | へ戻る 前回ログイン<br>パスワード有                                                                                                    | 當戰人販売 戰人調登事業<br>2日時:2017/10/18 20:20:0<br>該期限:2017/12/09                 |                                                                                                    |                                                                                                    |                                      |    |                                 |     |
|---------------------------|----------------------------------------------------------------------------------------------------|-------------------------------------------------------------|------------------------------------------------------------------------|----------------------------------------------------------------------------------------------------|----------------------------------------------------------------------------------------------------|----------------------------------------------------------------------------------------------------|--------------------------------------------------------------------------|----------------------------------------------------------------------------------------------------|----------------------------------------------------------------------------------------------------|--------------------------------------|----|---------------------------------|-----|
|                           | マイペ                                                                                                    | ージトッ                                                        | プ                                                                      |                                                                                                    |                                                                                                    |                                                                                                    |                                                                          |                                                                                                    |                                                                                                    |                                      |    |                                 |     |
|                           | 売買機                                                                                                    | 能                                                           |                                                                        |                                                                                                    |                                                                                                    |                                                                                                    |                                                                          |                                                                                                    |                                                                                                    |                                      |    |                                 |     |
|                           | 指定糖                                                                                                    |                                                             |                                                                        |                                                                                                    |                                                                                                    | 操作                                                                                                    | 説明書: <u>指定糖</u>                                                          |                                                                                                    |                                                                                                    |                                      |    |                                 |     |
|                           | 現在                                                                                                    | E手続中の件<br>売<br>合け                                           | 数 申込:2件<br>記買一覧<br>唐率管理                                                | - 承諾:1件 納竹<br>売買申込□                                                                                                    | /通知書:0件<br>(指定糖)                                                                                                    |                                                                                                    |                                                                          |                                                                                                    |                                                                                                    |                                      |    |                                 |     |
|                           | 管理機                                                                                                    | 韵论                                                          |                                                                        | 通知数量・                                                                                                    | 関税割当                                                                                                    | 操作説明書: <u>売買</u>                                                                                                    | 申込者情報担保                                                                  |                                                                                                    |                                                                                                    |                                      |    |                                 |     |
|                           |                                                                                                    | 売買                                                          | <b>行情報</b>                                                             | パスワー                                                                                                    | <b>ド変更</b>                                                                                                    | 各種様式・口腔                                                                                                    | 坐情報                                                                      |                                                                                                    | 新規に含糖率<br>の成分表を機<br>す。                                                                                                    | を申請す<br>構に提出                         | ちょ | 場合、商<br>る必要が                    | 「「あ |
|                           |                                                                                                    |                                                             |                                                                        |                                                                                                    |                                                                                                    |                                                                                                    |                                                                          | _                                                                                                    |                                                                                                    |                                      |    |                                 |     |
|                           | <b>lic</b><br>油率                                                                                                    | <u>独立</u><br>農 之<br>覧                                       | 法人                                                                     | 興機構                                                                                                    | 0<br><b>क्ष</b> रन                                                                                                    | <ul> <li>&gt; ログアウト</li> <li>ページトップへ戻る</li> <li>① 新規の商</li> </ul>                                                                                                    | 株式会社農畜輸<br>前回ログイン日時<br>パスワード有効期                                          | 、<br>入販売輸入<br>: 2017/10/2 <sup>7</sup><br>限: 2017/12/<br><b>場合は、</b>                                                                                                    | 調整事業部<br>1 16:28:14<br>109<br>. <b>こちら</b>                                                                                        |                                      |    |                                 |     |
| 1 含新                      | <b>lic</b><br>糖率-                                                                                                    | 独立<br>農<br>之<br>覧<br>♀                                      | 法人                                                                     | 興機構                                                                                                    | ि<br># २२                                                                                                    | ◆ログアウト<br>ページトップへ戻る<br>①新規の商<br>から登録申請                                                                                                    | 株式会社農畜輸<br>前回ログイン日時<br>パスワード有効期<br>品を登録する<br>青をします。                      | 入販売輸入<br>: 2017/10/2 <sup>·</sup><br>限: 2017/12/<br><b>場合は、</b>                                                                                                    | 調整事業部<br>1 16:28:14<br>09<br>. <b>こちら</b>                                                                                         |                                      |    |                                 |     |
| 2 新 況 検                   | 構築<br>規登録<br>選択<br>素結果3                                                                                                    |                                                             | 法人業振                                                                   | 興機構                                                                                                    | €                                                                                                    | <ul> <li>&gt; ログアウト</li> <li>ペー&gt;トップへ戻る</li> <li>①新規の商<br/>から登録申請</li> <li>() 新規の商</li> </ul>                                                                                                    | 株式会社農畜輸<br>前回ログイン日時<br>パスワード有効期<br>品を登録する<br>春をします。                      | 入販売輸入<br>: 2017/10/2 <sup>-</sup><br>限: 2017/12/<br><b>場合は、</b>                                                                                                    | 調整事業部<br>1 16:28:14<br>09<br>. <b>こちら</b>                                                                                         |                                      |    |                                 |     |
| <b>入</b> 合新況 検            | <b>ドロス</b><br>は<br>た<br>な<br>は<br>た<br>つ<br>よ<br>れ<br>た<br>つ<br>よ<br>れ<br>た<br>つ<br>よ<br>れ<br>た<br>つ<br>よ<br>れ<br>た<br>つ<br>よ<br>う<br>ほ<br>ふ<br>し<br>う<br>録<br>し<br>二<br>派<br>れ<br>つ<br>う<br>録<br>し<br>二<br>派<br>れ<br>つ<br>う<br>よ<br>う<br>の<br>し<br>つ<br>う<br>ひ<br>う<br>の<br>う<br>い<br>し<br>つ<br>う<br>ひ<br>う<br>の<br>し<br>つ<br>う<br>の<br>し<br>つ<br>う<br>の<br>う<br>の<br>し<br>つ<br>う<br>の<br>う<br>の<br>つ<br>し<br>つ<br>う<br>の<br>う<br>の<br>つ<br>の<br>つ<br>し<br>つ<br>う<br>の<br>つ<br>し<br>つ<br>う<br>の<br>つ<br>つ<br>つ<br>つ<br>つ<br>つ<br>つ<br>つ<br>つ<br>つ<br>つ<br>つ<br>つ                                                                                                    |                                                             | 法人<br><b>業振</b><br>表示件都                                                | <b>興機構</b><br><sup>2</sup> 0 ● 50 ○<br><sup>種類</sup>                                                                                                    | 〔                                                                                                    | <ul> <li>■ログアウト</li> <li>ページトップへ戻る</li> <li>①新規の商<br/>から登録申請</li> <li>()<br/>()<br/>()<br/>()<br/>()<br/>()<br/>()<br/>()<br/>()<br/>()<br/>()<br/>()<br/>()<br/>(</li></ul>                                   | 株式会社農畜輸<br>前回ログイン日時<br>パスワード有効期<br>品を登録する<br>をします。                       | 入販売輸入<br>: 2017/10/2<br>限: 2017/12/<br>場合は、                                                                                                    | 調整事業部<br>116:28:14<br>09<br>. <b>こちら</b><br>製造メーカー                                                                                | 原産地                                  | 備考 | 更新日                             | 売   |
| 2 合新<br>況 検               | に<br>糖率-<br>規登録<br>選択<br>素結果3(<br>状況<br>申請中                                                                                                    |                                                             | 法人<br>業振<br>表示件都<br>HSコード<br>1702.90-211                               | <b>興機構</b><br>マン®50の<br>種類<br>砂糖水 (砂糖水)                                                                                                    | € 100 ★                                                                                                    | <ul> <li>&gt; ログアウト</li> <li>ペーシトップへ戻る</li> <li>① 新規の商<br/>から登録申請</li> <li>検索</li> <li>商品名</li> <li>Orange Water Larg<br/>e</li> </ul>                                                                         | 株式会社農畜輸<br>前回ログイン日時<br>パスワード有効期<br>品を登録する<br>ちをします。<br>商品コード<br>QW_L_001 | 入販売輸入<br>: 2017/10/2 <sup>-</sup><br>限: 2017/12/<br><b>場合は、</b><br><u></u> 証明日<br>2017/08/01                                                                                | 調整事業部<br>1 16:28:14<br>09<br>. <b>こちら</b><br>製造メーカー<br>American Syrup co.Ltd.                                                     | 原産地                                  | 備考 | 更新日                             |     |
| 1 合新況 検照照                 | <ul> <li>株</li> <li>株</li> <li>株</li> <li>株</li> <li></li> <li></li>     &lt;</ul> | 独立<br>農<br>達<br>なし<br>マ<br>て<br>なし<br>マ<br>て<br>ろ<br>3<br>2 | 法人<br>業振<br>表示件数<br>HSコード<br>1702.90-211<br>1702.90-211                | <ul> <li>         ・</li> <li>         ・</li></ul> | ● 100 本<br>60.00 %<br>55.00 %                                                                                                    | ◆ ログアウト<br>ページトップへ戻る<br>①新規の商<br>から登録申請<br>検索<br>Orange Water Larg<br>e<br>Orange Water Mid<br>dle                                                                                                    | 株式会社農畜輸<br>前回ログイン日時<br>パスワード有効期<br>品を登録する<br>ちをします。                      | 入販売輸入<br>: 2017/10/2<br>限: 2017/12/<br><b>場合は、</b>                                                                                                    | 調整事業部<br>1 16:28:14<br>09<br>. <b>こちら</b><br>製造メーカー<br>American Syrup co.Ltd.<br>American Syrup co.Ltd.                           | 原産地<br>アメリカ合衆国<br>アメリカ合衆国            | 備考 | 更新日<br>2017/08/03               | 7   |
| <b>二</b> 合新<br>況 検<br>盟 盟 | <ul> <li>         ・</li> <li>         ・</li> <li>         は登録         </li> <li>         運択         </li> <li>         本結果3         </li> <li>         ば次         </li> <li>         本結果3         </li> <li>         ば次         </li> <li>         本結果3         </li> <li>         ば次         </li> <li>         す効         </li> </ul>                                                                                                    | 独立1<br>農業<br>一覧<br>なし、マ<br>件<br>3<br>2<br>1                 | 法人<br>業振<br>表示件都<br>HSコード<br>1702.90-211<br>1702.90-211<br>1702.90-211 | <ul> <li>         ・</li> <li>         ・</li></ul> | ④ 100 ★ ○ 100 ★ ○ 55.00 %                                                                                                    | <ul> <li>■ログアウト</li> <li>ページトップへ戻る</li> <li>①新規の商<br/>から登録申請</li> <li>検索</li> <li></li></ul>                                                                                                    | 株式会社豊畜輸<br>前回ログイン日時<br>パスワード有効期<br>品を登録する<br>をします。                       | 入販売輸入<br>: 2017/10/2 <sup>-</sup><br>限: 2017/12/<br><b>場合は、</b>                                                                                                    | 調整事業部<br>1 16:28:14<br>09<br>. <b>こちら</b><br>製造メーカー<br>American Syrup co.Ltd.<br>American Syrup co.Ltd.<br>American Syrup co.Ltd. | 原産地<br>アメリカ合衆国<br>アメリカ合衆国<br>アメリカ合衆国 | 備考 | 更新日<br>2017/08/03<br>2017/08/03 | 売   |
| 含新二況検照照照金                 |                                                                                                    | 独立<br>農業                                                    | 法人<br>業振<br>ま示件都<br>HSコード<br>1702.90-211<br>1702.90-211                | <ul> <li>         ・</li> <li>         ・</li></ul> | (○ (○ (○) 100 (○) 100 | <ul> <li>■ログアウト</li> <li>ペーシトップへ戻る</li> <li>①新規の商<br/>から登録申請</li> <li>検索</li> <li>         商品名         Orange Water Larg<br/>e         Orange Water Mid<br/>dle         Orange Water Sma<br/>I     </li> </ul> | 株式会社農畜輸<br>前回ログイン日時<br>パスワード有効期<br>品を登録する<br>たします。                       | 入販売輸入<br>: 2017/10/2 <sup>-</sup><br>限: 2017/12/<br><b>場合は、</b><br><u></u><br><u></u><br><u></u><br><u></u><br><u></u><br><u></u><br>2017/08/01<br>2017/08/01<br>2017/08/01 | 調整事業部<br>1 16:28:14<br>09<br>. <b>こちら</b><br>製造メーカー<br>American Syrup co.Ltd.<br>American Syrup co.Ltd.<br>American Syrup co.Ltd. | 原産地<br>アメリカ合衆国<br>アメリカ合衆国<br>アメリカ合衆国 | 備考 | 更新日<br>2017/08/03<br>2017/08/03 | デー  |

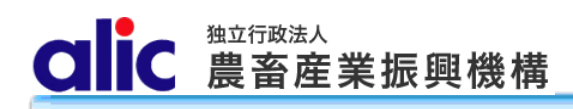

#### 4.2.1含糖率申請画面

| ■■ 独立行政法人                                                                                                    | 🕞 ወグアウト                | 株式会社農畜輸入                | 販売 輸入調整                   | §事業部                 |                           |  |
|----------------------------------------------------------------------------------------------------|------------------------|-------------------------|---------------------------|----------------------|---------------------------|--|
| <b>●</b> ■C 農畜産業振興機構                                                                                                    | 骨 マイページトップへ戻る          | 前回ログイン日時 :<br>パスワード有効期限 | : 2017/10/0               | ①必要事項を入              | カしてください。                  |  |
| 含糖率申請                                                                                                    |                        |                         |                           |                      |                           |  |
| 番号                                                                                                    |                        |                         |                           | $\overline{}$        |                           |  |
| HS⊐−ド                                                                                                    | 1702.90-211            |                         |                           |                      |                           |  |
| 種類                                                                                                    | 砂糖水                    | •                       |                           |                      |                           |  |
| 商品名                                                                                                    | Orange Water Small     |                         | Г                         | 商品コード」は由             | 込者等が任音に設定でき               |  |
| 商品⊐−ド                                                                                                    | OW_S_001               |                         | $\langle \langle \rangle$ | る管理コードですな            | が、売買申込みの際に提出              |  |
| 証明日                                                                                                    | 2017/08/01             |                         |                           | する商品ごとの数             | 量が確認できる添付書面と<br>認定して/ださい  |  |
| 製造メーカー                                                                                                    | American Syrup co.Ltd. |                         | <u>5</u>                  | WHCCOH NG            |                           |  |
| 原産地                                                                                                    | アメリカ合衆国                | ~                       |                           |                      |                           |  |
| 含糖率                                                                                                    | 50 %                   |                         | ) 🗆                       |                      |                           |  |
| 糖以外のもの名称                                                                                                    | 含有率                    |                         |                           | ②成分表に記載<br>以下もすべて)を言 | されている含糖率(小数点<br>己入してください。 |  |
|                                                                                                    |                        | %<br>%<br>%             |                           | ③「糖以外のもの<br>い。(任意項目で | 」はこちらから入力してくださ<br>す。)     |  |
| 備考                                                                                                    |                        | %                       | )                         |                      |                           |  |
| 備考                                                                                                    |                        |                         |                           |                      |                           |  |
| ▲ 注意<br>入力内容をよく確認し、確定しデータを機構に送信してください。確定しないまま戻ると入力内容が破棄されることがあります。<br>確定後は、成分表等登録内容がわかる書類をメールまたはFAXで機構に提出してください。<br>【確定】 機構ヘデータ送信                                                                                                    |                        |                         |                           |                      |                           |  |
| Copyright 2017 Agricultu       ck Industries Corporation All rights Reserved.       複数商品の含糖率を登録申請する場合は、この画面から1つずつ行ってください。         ④[[確定]]機構でデータ送信]       ※ 既存提出済の含糖率情報(イングレ等)がある場合には、         をクリックし、新規の含糖率を申請してください。       ※ 認知時間ののの申請を行ってください。 |                        |                         |                           |                      |                           |  |

#### 4.3 既に申請した含糖率情報の確認

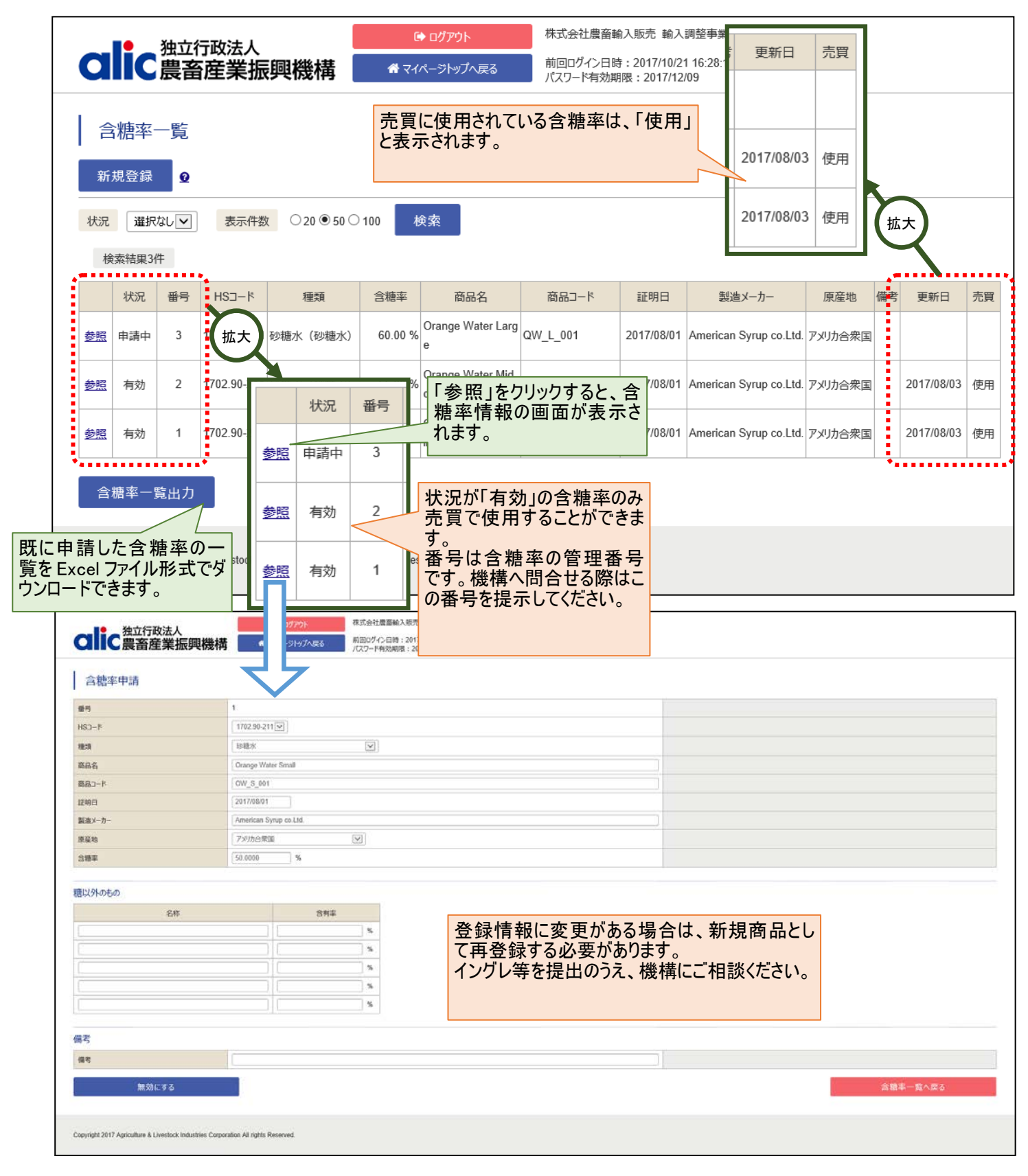

# 5 付録 糖種一覧

| 粉      | 唐種        | HSコード                                                    | 説明                                                                                                    |
|--------|-----------|----------------------------------------------------------|----------------------------------------------------------------------------------------------------|
| 粗糖     |           | 1701.12-100<br>1701.14-110                               | 甘しゃ又はてん菜を原料とする分みつした砂糖で、乾燥状態<br>において全重量に対するしょ糖の含有量が検糖計の読み<br>で <u>98.5 度未満</u> に相当するもの(車糖、でん粉を加えた粉糖<br>その他これらに類するもの、香味料を加えたもの及び着色した<br>ものを除く。)                                                       |
| 高糖度原料糖 |           | 1701.14-200                                              | 甘しゃを原料とする分密をした糖であって、乾燥状態において、全重量に対するしょ糖の含有量が検糖計の読みで <u>98.5</u><br>度以上 99.3 度未満に相当するもの(車糖、でん粉を加えた<br>粉糖その他これらに類するもの、香味料を加えたもの及び着<br>色したものを除く。)のうち、価格調整法施行規則第1条に規<br>定する方法により <u>精製するために輸入</u> されるもの |
| 精製糖    |           | 1701.99-200                                              | 甘しゃ又はてん菜を原料とする分みつした砂糖で製造過程に<br>おいて精製工程を経たもの(着色香嗜添加成型等の二次的<br>加工工程を経たものを除く。)及び化学的に純粋なしょ糖                                                                                                    |
| 氷砂糖    |           | 1701.91-000<br>1701.99-100                               | 氷砂糖その他これに類するもの(香味料を加えたもの及び着<br>色したものを含む。)                                                                                                    |
| 角砂糖    |           | 1701.91-000<br>1701.99-100                               | 角砂糖その他これに類するもの(香味料を加えたもの及び着<br>色したものを含む。)                                                                                                    |
| 特殊糖    | 高糖度粗糖     | 1701.12-200<br>1701.14-200                               | 甘しゃ又はてん菜を原料とする分みつした砂糖で、乾燥状態<br>において全重量に対するしょ糖の含有量が検糖計の読みで<br>98.5 度以上に相当するもの(車糖、でん粉を加えた粉糖その<br>他これらに類するもの、香味料を加えたもの及び着色したもの<br>を除く。)                                                                |
|        | 香味着色糖     | 1701.91-000                                              | 甘しゃ又はてん菜を原料とする分みつした砂糖(本表の他の                                                                                                    |
|        | 粉糖<br>顆粒糖 | 1701.99-200                                              |                                                                                                    |
|        | その他       | 1702.90-110                                              | 甘しゃ又はてん菜以外のものを原料とする分みつした砂糖                                                                                                    |
| 砂糖水    | 砂糖水       | 1702.90-211                                              | 分みつした砂糖水(香味料を加えたもの及び着色したものを<br>含まない。)                                                                                                    |
|        | 香味着色糖水    | 2106.90-221                                              | 分みつした砂糖水(香味料を加えたもの及び着色したもの。)                                                                                                    |
| 混合糖    | 混合糖(粗糖)   | 1702.30-210<br>1702.40-210<br>1702.60-210<br>1702.90-521 | 粗糖と砂糖以外の糖とを混合した糖(香味料を加えたもの及<br>び着色したものを除く。)                                                                                                    |
|        | 混合糖(粗糖以外) | 1702.30-210<br>1702.40-210<br>1702.60-210<br>1702.90-521 | 精製糖、氷砂糖、角砂糖又は特殊糖と砂糖以外の糖とを<br>混合した糖(香味料を加えたもの及び着色したものを除く。)                                                                                                    |
|        | 特定混合糖     | 1702.30-210<br>1702.40-210<br>1702.60-210<br>1702.90-521 | 保税精製糖以外の精製糖と砂糖以外の糖とを混合し、かつ、加工していない混合糖のうち、粉状又は粒状のもの                                                                                                    |

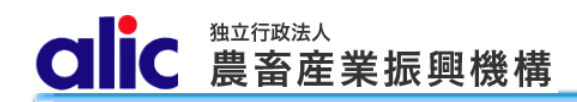